## 1. ファイルをダウンロードして解凍します。

| E:¥k_yokoyama¥downloads¥m ×                       | - 🗆 X                |                                                    |                 |
|---------------------------------------------------|----------------------|----------------------------------------------------|-----------------|
| $\leftarrow$ $\rightarrow$ $\uparrow$ C $\square$ | mkmenu8_20250322の検 Q |                                                    |                 |
| ① 新規作成 ~ 3 CD 11                                  | ① プレビュー              |                                                    |                 |
| <b>☆ ホ</b> −ム                                     | ○ 名前<br>> ~ 今日       |                                                    |                 |
| ▶ ギャラリー                                           | 🔽 🛂 mkmenut          | 8, 20250322 vlcm                                   |                 |
| ドキュメント                                            | *                    |                                                    |                 |
| 🛓 ダウンロード                                          | *                    | ▶ 開く Enter                                         |                 |
| 🔀 ピクチャ                                            | *                    | ╦ プログラムから開く >                                      |                 |
| デスクトップ                                            | *                    | ❷ 共有                                               |                 |
| 🕑 ミュージック                                          | *                    | ☆ お気に入りに追加                                         |                 |
| ≥ ビデオ                                             | *                    | ▶ [7] 圧縮先 >                                        |                 |
| s112.coreserver.jp                                |                      | パスのコピー Ctrl+Shift+C                                |                 |
| 🚞 syncFile                                        |                      | グ プロパティ Alt+Enter                                  |                 |
| 1 個の項目 1 個の項目を選択 70.9 KB                          | 2023-01-22 18:00     | Image: Notepad++ で編集   Image: メモ帳で編集   2.ファイルを右クリッ | クしてプロパティを表示させます |
| RELEASE-NOTES-bind-9.17.0.pdf                     | 2020-03-18 0:00      | 6 その他のオプションを確認                                     |                 |

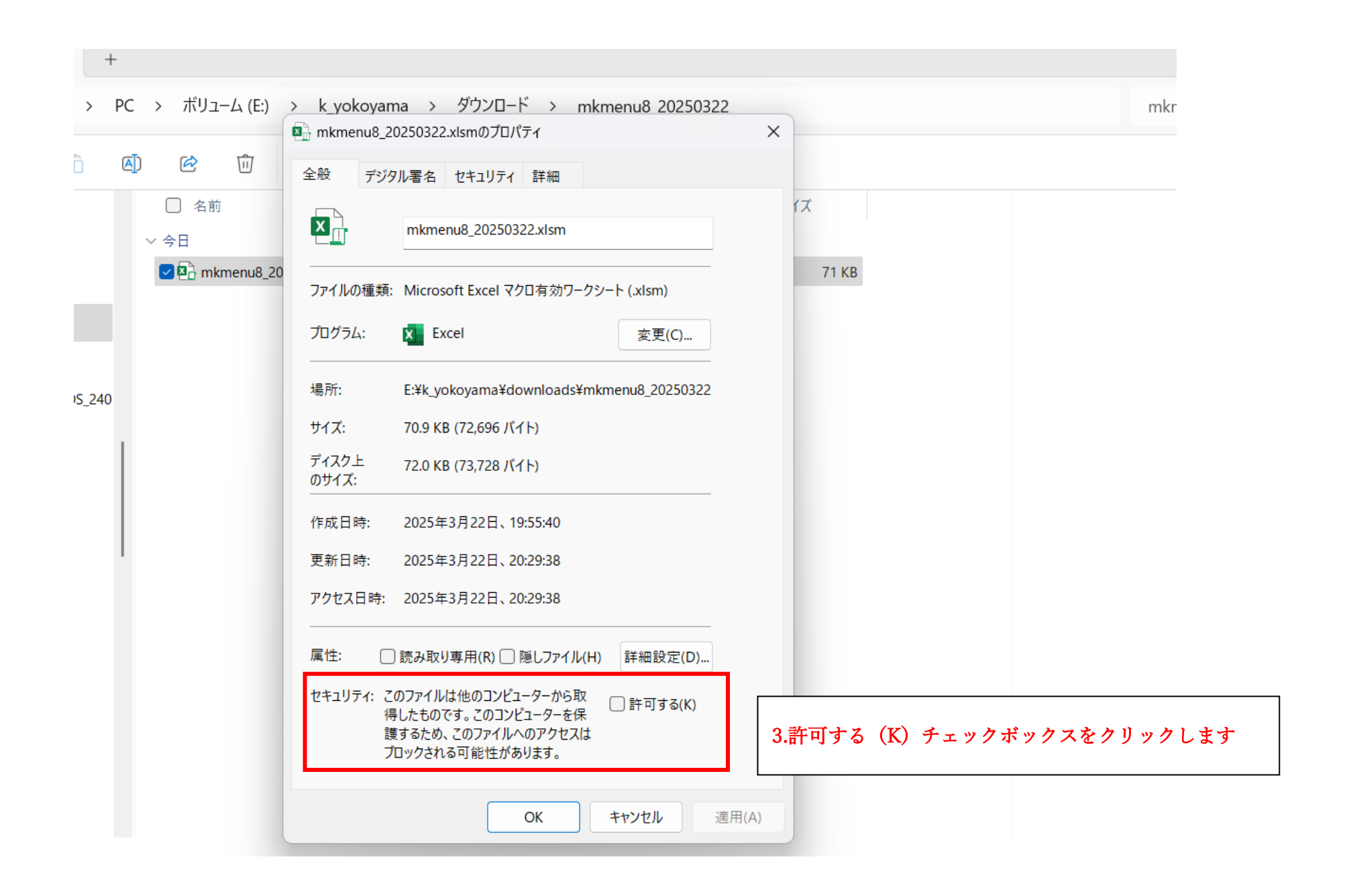

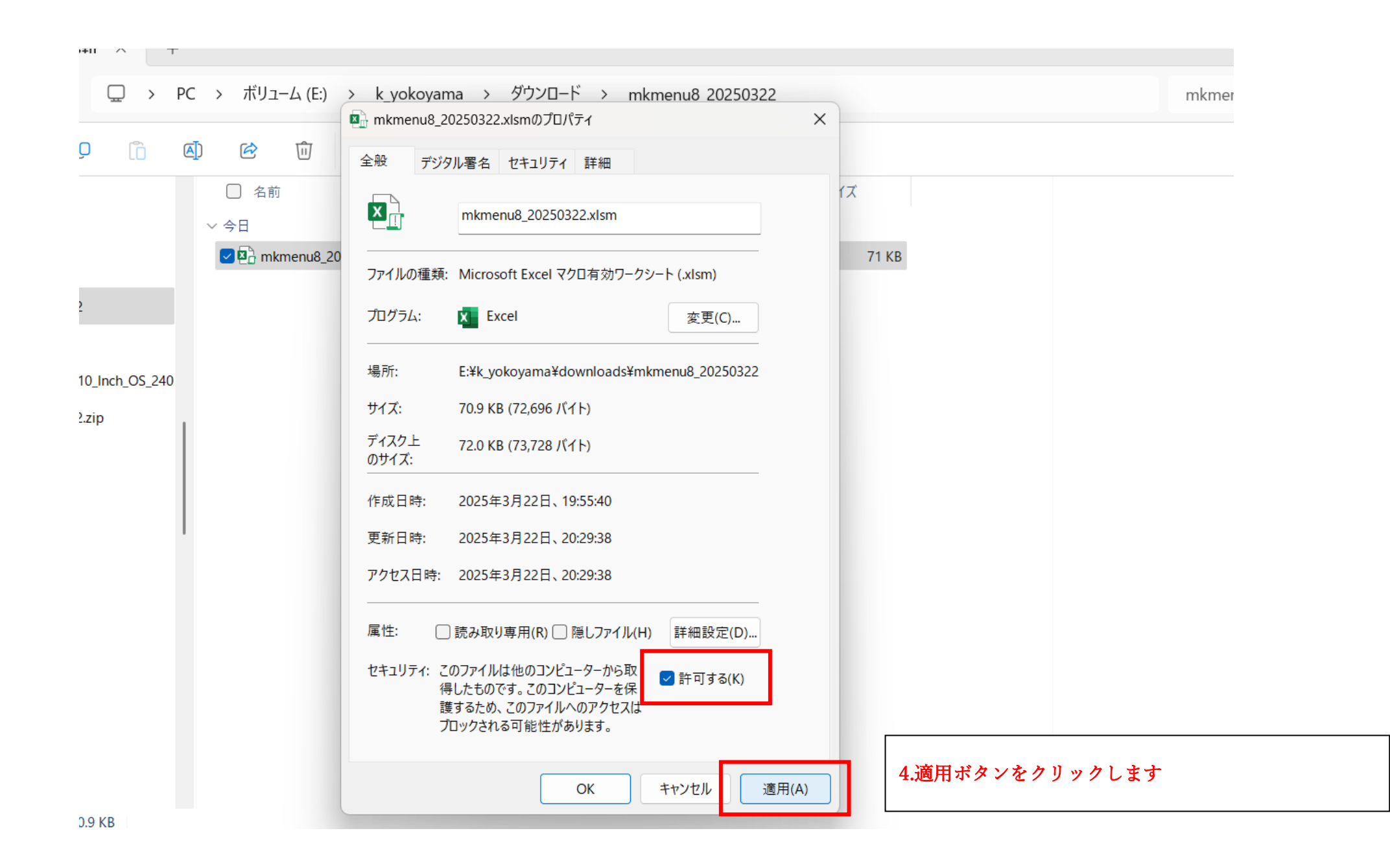

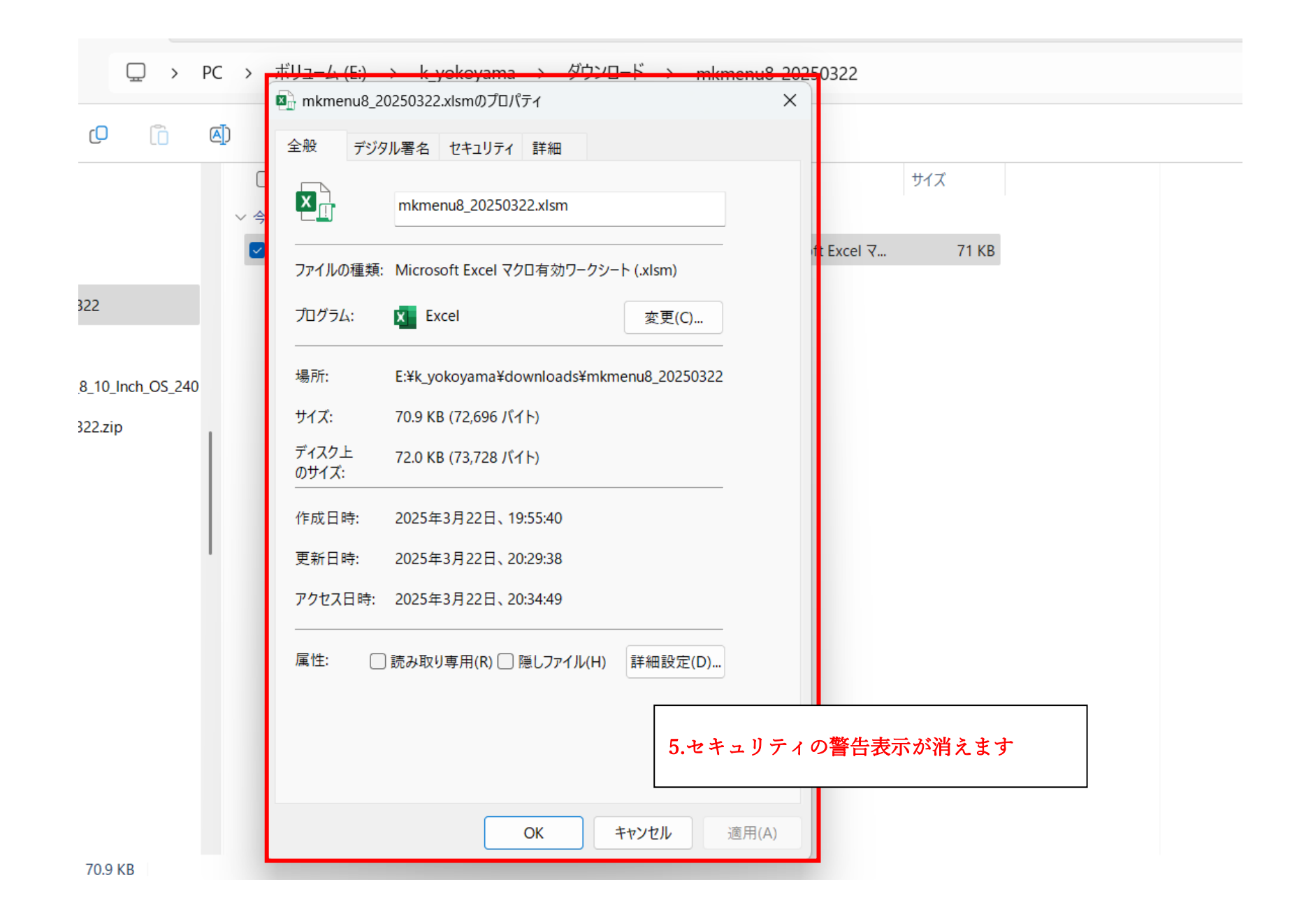

## 6.ファイルをダブルクリックして起動します

| ページレイア | ウト 数式     | データ 校閲 | 表示    | いない そうちょう しょうしょう しょうしょう しょうしん しょうしん しょうしん しょうしん しょうしん しょうしん しゅうしん しゅうしん いいしん しゅうしん しゅうしゅう しゅうしゅう しゅう しゅう しゅうしん しゅうしん しゅうしん しゅうしん しゅうしん しゅうしん しゅうしん しゅうしん しゅうしん しゅうしん しゅうしん しゅう しゅう しゅう しゅう しゅう しゅう しゅう しゅう しゅう しゅう | ມプ Ωຼ           | 何をしま                                   | すか   |        |        |         |                    |    |
|--------|-----------|--------|-------|----------------------------------------------------------------------------------------------------|-----------------|----------------------------------------|------|--------|--------|---------|--------------------|----|
|        |           |        |       |                                                                                                    |                 |                                        |      |        |        |         |                    |    |
| I      | fr T-Dist | 入力フォーム |       |                                                                                                    |                 |                                        |      |        |        |         |                    | ×  |
| - J    |           |        |       | °                                                                                                    | ÷#<             |                                        |      |        |        | 1       |                    |    |
| С      | D         | カテユリ   | タイン   | 〕 〕 〕                                                                                                    | 嚻(m) 4          | 一一一一一一一一一一一一一一一一一一一一一一一一一一一一一一一一一一一一一一 | サイクル | (m) (s | 5) セット | 、セッ     | ット間レスト 1           | AH |
| Туре   | Distance  | Up     | - CH  |                                                                                                    | 150 -           | 3 🔻                                    | 3    | • 0    | • 1    | - C     | 0 ▼ m 0 ▼ S 登録 クリア |    |
| CH     | 150       | אכאב 🗌 |       |                                                                                                    |                 |                                        |      |        |        | _       | ±                  |    |
|        |           |        | 1     |                                                                                                    |                 |                                        |      |        |        |         | 刖 ℓ                |    |
| SI     | 50        | Cate   | Туре  | 距離                                                                                                    | 本数              | C分                                     | C秒   | セット    | R分     | R秒      | אלאב               |    |
| SI     | 50        | Up     | CH    | 150                                                                                                    | 3               | 3                                      | 0    | 1      | 0      | 0       |                    |    |
| SI     | 50        | Kick   | SI    | 50                                                                                                    | 4               | 1                                      | 20   | 3      | 1      | 0       |                    |    |
| SI     | 50        | Loosen | SI    | 50                                                                                                    | 1               | 2                                      | 30   | 1      |        |         |                    |    |
| SI     | 50        | Pull   | SI    | 50                                                                                                    | 4               | 1                                      | 20   | 3      |        |         |                    |    |
| SI     | 200       | Loosen | SI    | 50                                                                                                    | 1               | 2                                      | 30   | 1      |        |         |                    |    |
|        |           | Down   | SI    | 200                                                                                                    | 0               | 5                                      | 0    | 1      |        |         |                    |    |
|        |           |        |       |                                                                                                    |                 |                                        |      |        |        |         |                    |    |
|        |           |        |       |                                                                                                    |                 |                                        |      |        |        |         |                    |    |
|        |           |        |       |                                                                                                    |                 |                                        |      |        |        |         |                    |    |
|        |           |        |       |                                                                                                    |                 |                                        |      |        |        |         |                    |    |
|        |           |        |       |                                                                                                    |                 |                                        |      |        |        |         |                    |    |
|        |           |        |       |                                                                                                    |                 |                                        |      |        |        |         |                    |    |
|        |           |        |       |                                                                                                    |                 |                                        |      |        |        |         |                    |    |
|        |           |        |       |                                                                                                    |                 |                                        |      |        |        |         |                    |    |
|        |           |        |       |                                                                                                    |                 |                                        |      |        |        |         |                    |    |
|        |           |        |       |                                                                                                    |                 |                                        |      |        |        |         |                    |    |
|        |           | 松吐用    | COLOG |                                                                                                    | <b>火公</b> 見5 商件 | 225                                    | 0    |        |        | . 1     |                    |    |
|        |           | 称时间    | 60.00 |                                                                                                    | 祁心止已闲胜          | 235                                    | um   |        | 印刷プレビ  | <u></u> | 保存終了終了             |    |
|        |           |        | -     |                                                                                                    |                 |                                        |      |        |        |         | 3 + 7 / /          |    |
|        |           |        |       |                                                                                                    |                 |                                        |      |        |        |         |                    |    |
|        |           |        |       |                                                                                                    |                 |                                        |      |        |        |         |                    |    |